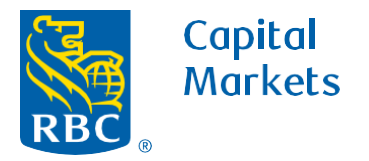

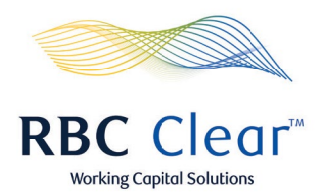

## How to Revoke/Unrevoke User Access to RBC Clear

- 1. On the blue bar at the top of the page, click on the Administration tab.
- 2. Scroll down to the "All Users" section to locate the user you would like to revoke or unrevoke.
- **3.** To the far right of the individual's name, click the **three dots**.
- 4. Choose **Revoke Access** or **Un-revoke Access**. If revoking user access, please proceed to step 5 on the next page.

| a Copitol<br>Markets                                                              |                          | <b>RBC</b> Clear <sup>™</sup>                                           | AAAA                                  | Working Capital Solut |
|-----------------------------------------------------------------------------------|--------------------------|-------------------------------------------------------------------------|---------------------------------------|-----------------------|
| E Menu Accounts Payments                                                          | F 1, Administrat         | ion Relationship Mana                                                   | ngement                               | Ê                     |
| Entitlements Manc                                                                 | igement                  |                                                                         | Generate Entitlements Ben             | ort Create New Use    |
|                                                                                   |                          |                                                                         |                                       |                       |
| Actions Summary                                                                   |                          |                                                                         |                                       |                       |
| <ul> <li>0 Users Pending Your Approval</li> <li>X Users Pending in All</li> </ul> |                          | 1 Payment Rules Pending Your Approval<br>Y Payment Rules Pending in All |                                       |                       |
| Actions to Review                                                                 |                          |                                                                         |                                       |                       |
| Type User/ID                                                                      | Status                   | Priority                                                                | Product(s) Upd                        | ated                  |
| 🗸 WTR-T01-A02                                                                     | Payment Rules Approval H | igh                                                                     | Oct 3, 2023 \ominus R                 | eject 🔗 Approve 🗸     |
| All Users 2                                                                       |                          |                                                                         |                                       |                       |
| Type Name/Contact                                                                 | Status                   | Produc                                                                  | st(s)                                 |                       |
|                                                                                   |                          |                                                                         |                                       | 3                     |
|                                                                                   | Active                   |                                                                         | Duplicate User                        |                       |
|                                                                                   | Active                   | (                                                                       | 4<br>Revoke Access                    | ()                    |
|                                                                                   | Active                   | (                                                                       | 4<br>Revoke Access<br>Remove / Delete | (                     |

## rbccm.com

® / ™ Trademark(s) of Royal Bank of Canada. Royal Bank of Canada, © 2023. All rights reserved.

- **5.** If "Revoke Access" is chosen, a "Revoke Access" pop-up box will populate.
- 6. In the "Provide reason here" field, enter the reason you are revoking the user's access, then click **Revoke User**.

Please note, if Revoke Access is chosen, the user will not have access to RBC Clear until an administrator completes this process again, this time choosing Un-revoke Access.

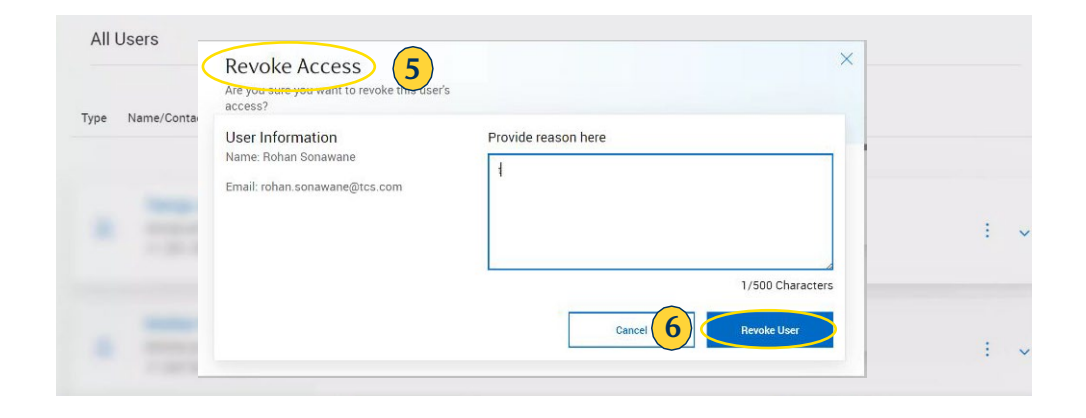

rbccm.com

<sup>® / ™</sup> Trademark(s) of Royal Bank of Canada. Royal Bank of Canada, © 2023. All rights reserved.